## Регистрация на ZOOM (проведение видеосвязи со студентами)

- 1. Введите в адресную строку браузера <u>https://zoom.us/ru-ru/meetings.html</u>
- 2. Нажмите Зарегистрироваться бесплатно

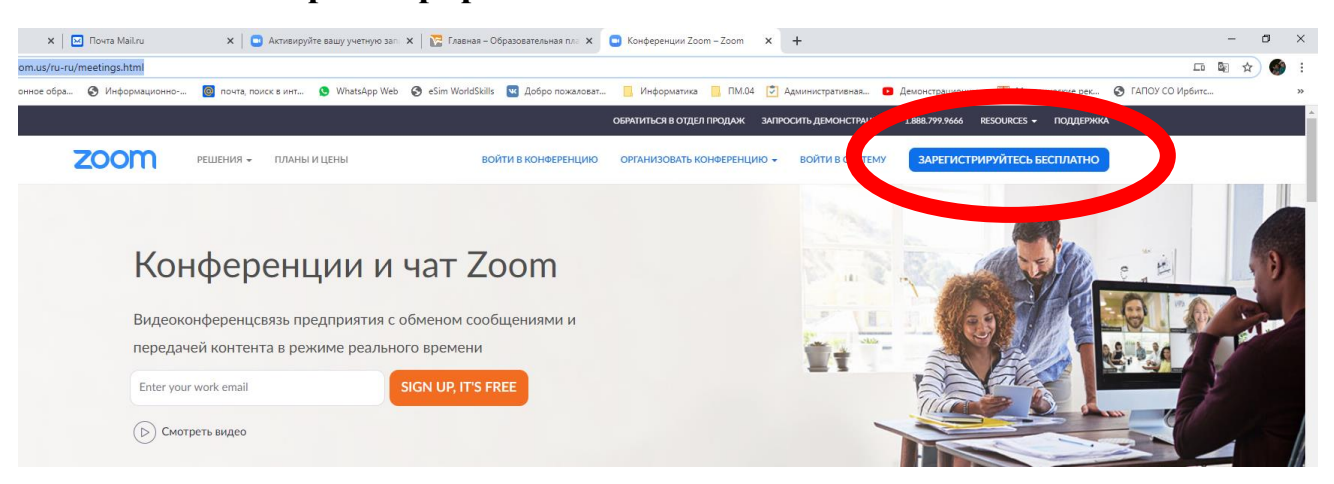

3. Введите электронную почту и проверочный код, нажимаем кнопку **Регистрация** 

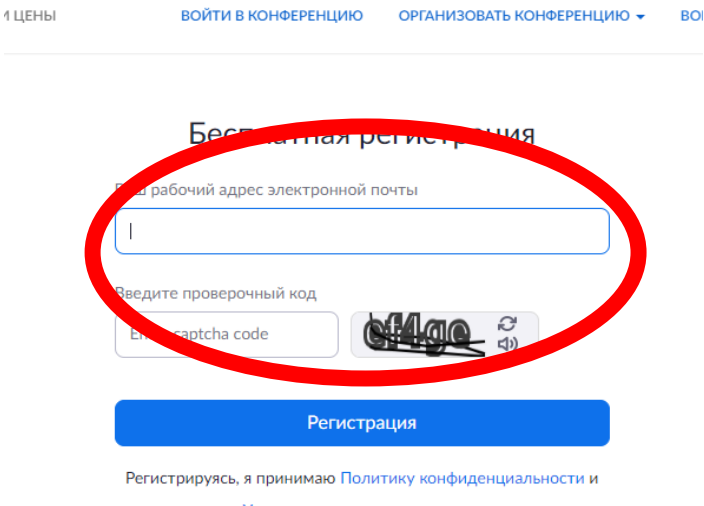

- Условия предоставления услуг.
- 4. На указанную почту придет письмо с ссылкой для активации

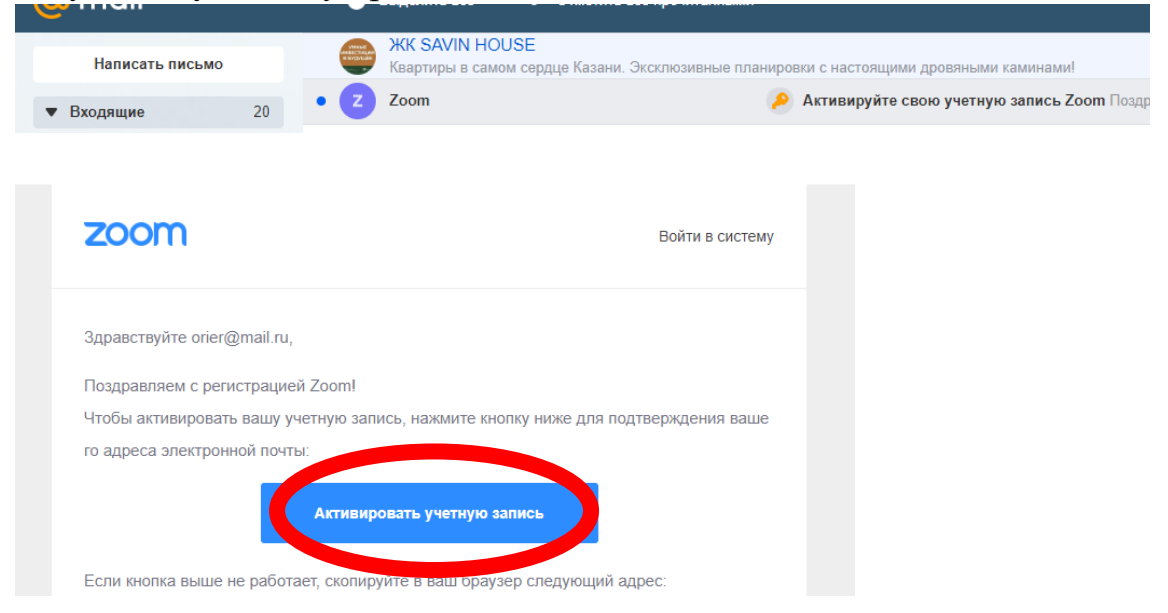

5. Перехожим по ссылке и заполняем свой профиль и нажимаем кнопку **Продолжить** 

| <image/> <section-header></section-header> | 1 Данные учетной записи 2 Пригласити | ь коллег 3 Тестовая конференция                                                                                                    |
|--------------------------------------------|--------------------------------------|----------------------------------------------------------------------------------------------------|
|                                            |                                      | Страниции и приликании и приликании и прил |

6. Далее вам предлагают пригласить своих коллег, но этот шаг можно пропустить

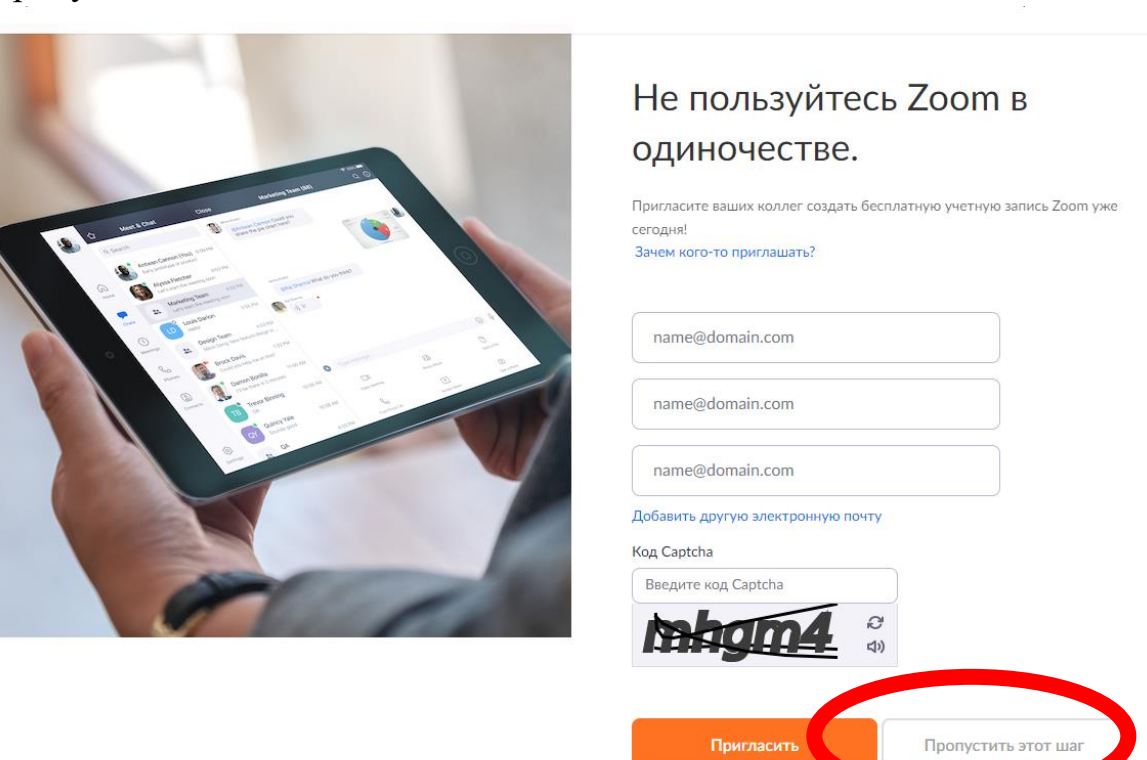

7. Все успешно, Вы зарегистрировались в ZOOM и теперь можете начать тестовый чат, а можете войти в свой профиль и там запланировать видеоконференция

| \varTheta (2) WhatsApp X 🖸 Rovita Mailuu X 🖸 Mol npodwite - Zoom X 🔯 Flaewar - Ofpasoentenawas no: X 🖨 Sectorativas pervotpaquis - Zooi: X 🔯 Добро пожаловать   BiKorrakte X   + - 5 X |                                           |                                                                                                    |                                                                               |
|----------------------------------------------------------------------------------------------------|-------------------------------------------|----------------------------------------------------------------------------------------------------|-------------------------------------------------------------------------------|
| ← → C ☆ 🔒 us04web.zoom.us/profile                                                                                                    |                                           |                                                                                                    | 🛍 🕁 🍏 i                                                                       |
| 🔢 Приложения 🎢 Электронное обра 🥝 Информа                                                                                                    | ционно 🧕 почта, поиск в инт               | 😥 WhatsApp Web 😵 eSim WorldSkills 🕎 Добро пожаловат 🔋 Информатика 🔋 ПМ.04 芝 Алистикалинат. 💶 Демонстрационны 💷 Метод                | ические рек 🔇 ГАПОУ СО Ирбитс »                                               |
|                                                                                                    |                                           |                                                                                                    | ^                                                                             |
| 2000 РЕШЕНИЯ - ТАРИФНЫЕ ПЛ                                                                                                    | ЛАНЫ И ЦЕНЫ                               | запланировать конференцию войть онфере                                                                                              | ЕНЦИЮ ОРГАНИЗОВАТЬ КОНФЕРЕНЦИЮ 👻 🚨                                            |
| личный<br>Профиль<br>Конференции                                                                                                    |                                           | Елена Кострина                                                                                                    | Редактировать                                                                 |
| Веб-семинары<br>Записи                                                                                                    | Изменить                                  |                                                                                                    |                                                                               |
| Настройки                                                                                                    | Идентификатор<br>персональной конференции | 443-029-9573<br>https://wi04vwb.zoom.us/j/4430299573                                                                                | Редактировать                                                                 |
| АДМИНИСТРАТОР                                                                                                    |                                           | × Использовать этот идентификатор для игновенных конференций                                                                        |                                                                               |
| > Управление пользователями                                                                                                    | Адрес электронной почты                   | orier@mail.ru                                                                                                    | Редактировать                                                                 |
| > Управление залами                                                                                                    | входа в систему                           | Связанные учетные записи: 🖂                                                                                                    |                                                                               |
| > Управление учетными записями                                                                                                    | Тип пользователя                          | Базовый 🛛 Перейти на более высокий план                                                                                             |                                                                               |
| > Расширенные                                                                                                    | Максимальное число                        | Канференция 100 🛛                                                                                                    |                                                                               |
| Посетить обучение в реальном                                                                                                    | Язык                                      | Руссий                                                                                                    | Модернизируйте Свои ×<br>Конференции С Базового На<br>Профессиональный План   |
| времени Обучающее видео                                                                                                    | Дата и время                              | Часовой пояс (СМТ+3.00) Москва                                                                                                    | Ваш базовый план имеет 40-минутный<br>лимит на конференции с 3 или более      |
| База знаний                                                                                                    |                                           | Формат дат dd.mm.уууу Пример: 15.08.2011                                                                                            | участниками. Модернизируйте сервис для<br>безлимитных по времени конференций. |
|                                                                                                    |                                           | Формат времени — — Использовать 24-касовой формат времени                                                                           | Кулите Сейчас                                                                 |
|                                                                                                    | Интеграция календаря и                    | Для синоронизации календаря и контактов можно интегрировать сторонние службы или приложения, например Google, Outlook или Exchange. | ( Помощь                                                                      |
| nttps://usu4web.zoom.us/meeting/schedule                                                                                                    |                                           |                                                                                                    | ^ 🛐 🚾 📼 🎢 \$4) РУС 10.54 📑                                                    |

8. В открывшемся окне заполняем тему, описание конференции, выбираем дату и время, оставляем по умолчанию продолжительность 1

| 140                                     |                                    |                                                                                                    |                                        |                            |
|-----------------------------------------|------------------------------------|----------------------------------------------------------------------------------------------------|----------------------------------------|----------------------------|
| Sectores of parameters Print   Contract | na Mailiru 🗙 🛛 🔀 Ofipasosan        | елиная планформа Г. Ж. 🕒 Запланировать конференцие - Ж. Новая вкладка — Ж. 🕂                                                                                                    |                                        | - 0 X                      |
| C -> C C = usoaveb.zoom.uk/me           | etingritchedule<br>Indopsiturcient | 👁 Whatslape Web 🕐 elim Worldfalls 💶 Zoloo nosastear. 📑 Vedopustera 📑 DM04 🖓 Approximatesa.                                                                                                    | Ameterconstreme.      Metogeneticse pe | N. Of FARDY CD Victure.    |
|                                         | -                                  | <ul> <li>The first of the state of the state of the s</li></ul> |                                        | -                          |
| ZOOM РЕШЕНИЯ - ТАРИ                     | ные плины и цены                   | зилланионала кон                                                                                                    | юєгенцию войти в коноєгенцию           | СРЕАНИЗОВАТЬ КОНФЕРЕНЦИЮ - |
| леный                                   | Мон конференции > Запланировал     | s investigation                                                                                                    |                                        |                            |
| Профиль                                 | Запланировать конференцию          |                                                                                                    |                                        |                            |
| веб-семинары                            | Тем                                | ypes71-72                                                                                                    |                                        |                            |
| Залиси                                  | Описание (дого сльно)              | Тоны Презентация программного продукта                                                                                                    |                                        |                            |
| Настройном                              |                                    |                                                                                                    |                                        |                            |
| администратор                           | Ногда                              | 29:03.2020 📴 9:00 v AM v                                                                                                    |                                        |                            |
| <ul> <li>Управление залами</li> </ul>   | Продоли                            | 1 v N 0 v Mer                                                                                                    |                                        |                            |
| > Управление учетными записями          |                                    | На ващем базовом тарифном плане Zoom имеется ограничение по времени:<br>40 июнут для канференций с тремя или более участниками.                                                                                                    |                                        |                            |
| > Pacumpennue                           |                                    | Оказанте тарайвани лова, чтора получить доступ А неограничения групповани<br>вонферснаям.<br>Основно соснос<br>И полованиять это сообщиее онова                                                                                                    |                                        |                            |
| Посетить обучение в реальном            | Часовой пояс                       | vtMf+d.00  Mocean v                                                                                                    |                                        |                            |
| обучающее видео                         |                                    | () North-                                                                                                    |                                        |                            |
| база знаний                             | Идентификатор нанференции          | В Создать автоматически В Идентификатор персональной конференции 443.029-9573                                                                                                    |                                        |                            |
|                                         |                                    |                                                                                                    |                                        | Помощь                     |

Далее в строке **Организатор** и **Участник** включаем видео, а в разделе **Параметры конференции** ставим галочку *Записывать конференцию автоматически на локальный компьютер* 

| 💼 Электронное образование в Ро 🗴 🗾 Почта Мо | ailru 🗙 🔀 Oбразоват             | линая плягформа IC X 🕒 Запланировать конференцию - 🗙 Новая всладка X 🛛 🕂                                      | - o ×                                      |
|---------------------------------------------|---------------------------------|----------------------------------------------------------------------------------------------------|--------------------------------------------|
| ← → C ☆ @ us04web.zoom.us/meetin            | g/schedule                      |                                                                                                    | 🗟 🖈 🌒 :                                    |
| 👥 Прилажения 🌇 Злектронное обра 🥑 Инфо      | ормационно 🧧 почта, поиск в инт | 🕲 WhatsApp Web 🦁 elsm Worldskills 🔛 Добро пожаловат 🛄 Информатика 📑 IIM.04 🕑 Административная 🖸 Демонстрацион | ны 🔝 Методические рек 🧐 ТАПОУ СО Ирбитс ээ |
| <b>ZOOM</b> РЕШЕНИЯ - ТАРИОНЫ               | Е ПЛАНЫ И ЦЕНЫ                  | ЗАПЛАНИРОВАТЬ КОНФЕРЕНЦИЮ В                                                                                   | ЮЙТИ В КОНФЕРЕНЦИЮ 🗸 🔍                     |
|                                             | Идентификатор конференции       | в Создать автоматически   Проглафикатор персональной конференции 443-029-9573                                 |                                            |
|                                             | Пароль конференции              | Пребуется пароль но стоящих                                                                                   |                                            |
|                                             | Видео                           | Организатор 🛞 вил. нил.<br>Участник 💓 вил. нилл.                                                              |                                            |
|                                             | Звун                            | © Толефон © Заук-ю-страни © Оба варнанта<br>Нобератьнонер на Ределаровать                                     |                                            |
|                                             | Параметры конференции           | <ul> <li>Волочить вод ранкие организатора</li> <li>Выклочить заук участичнов при воде ()</li> </ul>           |                                            |
|                                             |                                 | <ul> <li>Запіськать конференцию автоматически на локальный конпьютер</li> </ul>                               |                                            |
|                                             |                                 | Сохранить Отмена                                                                                              |                                            |
|                                             |                                 |                                                                                                    | 📀 Помощь                                   |
| = 2 H 📕 🤗 👰 🗃                               | О компании                      | Safoyan'a Otzen noozaw Nozzenikka Rawk                                                                        | ∧ 🕼 🖮 Ю 🌐 (I) РУС 11.09 🐻                  |

9. Сохраняем нашу конференцию.

Теперь она отобразиться в нашем личном кабинете в разделе Конференции

Здесь можно посмотреть Идентификатор конференции (номер из 9 цифр 000-000-000), который необходимо скопировать и отправить

| Электронное образование в Рс. X               | Mail.ru X Dopasona                   | ельная платформа К X 🗖 Данные конференции - Zoom X Новая вкладка X +                                               | -                                   |
|-----------------------------------------------|--------------------------------------|----------------------------------------------------------------------------------------------------|-------------------------------------|
| → C 介 @ us04web.zoom.us/meet                  | ting/618590172                       |                                                                                                    | 副女                                  |
| Приложения 🏫 Электронное обра 📀 Ин            | формационно 🛐 почта, поиск в инт     | 😉 WhatsApp Web 🚱 eSim WorldSkills 🕎 Добро пожаловат 📒 Информатика 📒 ПМ.04 🕑 Административная 💶 Демонстрационны 🖼 I | Методические рек 📀 ГАПОУ СО Ирбитс  |
|                                               |                                      |                                                                                                    |                                     |
| 2000 РЕШЕНИЯ - ТАРИФУ                         | ње планы и цены                      | залланировать конестенцию войти в кон                                                                              | ФЕРЕНЦИЮ ОРГАНИЗОВАТЬ КОНФЕРЕНЦИЮ + |
| ичный                                         | Мои конференции > Управление о       | 1pox 71-72+                                                                                                    |                                     |
| Конференции                                   | Тема                                 | Урок 71-72                                                                                                    | Начать эту конференцию              |
| Сонциалы                                      | Описание                             | Тема Презентация программного продукта                                                                             |                                     |
| Записи                                        | Время                                | 29 мар 2020 09:00 АМ Москва                                                                                        |                                     |
| Настройки                                     |                                      | Добаель к 🛐 Google Календары (ics) 💽 Yahoo календары (ics)                                                         |                                     |
| ДМИНИСТРАТОР<br>Управление пользователями     | Идентификатор конферен               | 618-590-172                                                                                                    |                                     |
| Управление залами                             | Пароль конференции                   | × Требуется параль конференции                                                                                     |                                     |
| Управление учетными записями<br>Расширенные   | URL входа:                           | https://us04web.zoom.us///618590172                                                                                | С Копировать приглашение            |
|                                               | Видео                                | Организатор Вкл.                                                                                                   |                                     |
| Посетить обучение в реальном                  | 2004                                 | Участник Вил.                                                                                                    |                                     |
| Обучающее видео                               | Параметры конференции                | <ul> <li>Включить вход раньше организатора</li> </ul>                                                              |                                     |
| База знаний                                   |                                      | × Выключать звук участников при входе 🔞                                                                            |                                     |
|                                               |                                      | <ul> <li>Включить зал ожидания</li> </ul>                                                                          |                                     |
|                                               |                                      | <ul> <li>Записывать конференцию автоматически на локальный компьютер</li> </ul>                                    | () Помог                            |
| //us04web.zoom.us/meeting/u5UlcuCorzwojMyGLHM | IbzqqnruGNINn5bg/calendar/google/add |                                                                                                    | - 07 - m (A) di mo 11:1             |

После этого нам необходимо загрузить на ПК приложение через которое будет осуществляться видеосвязь

10. В верхнем правом углу нажимаем на кнопку Начать эту

## конференцию

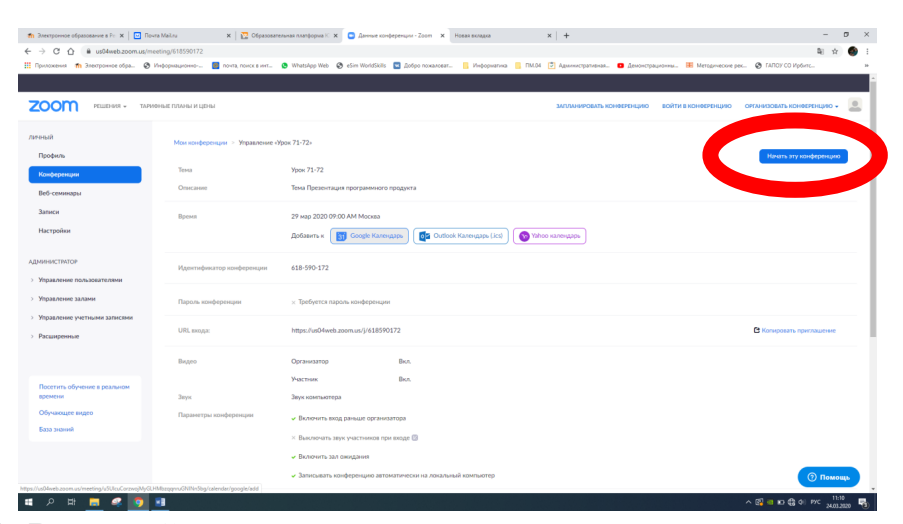

11. В первый раз выходит вот такая страница для скачивания приложения. Обычно скачивание происходить автоматически

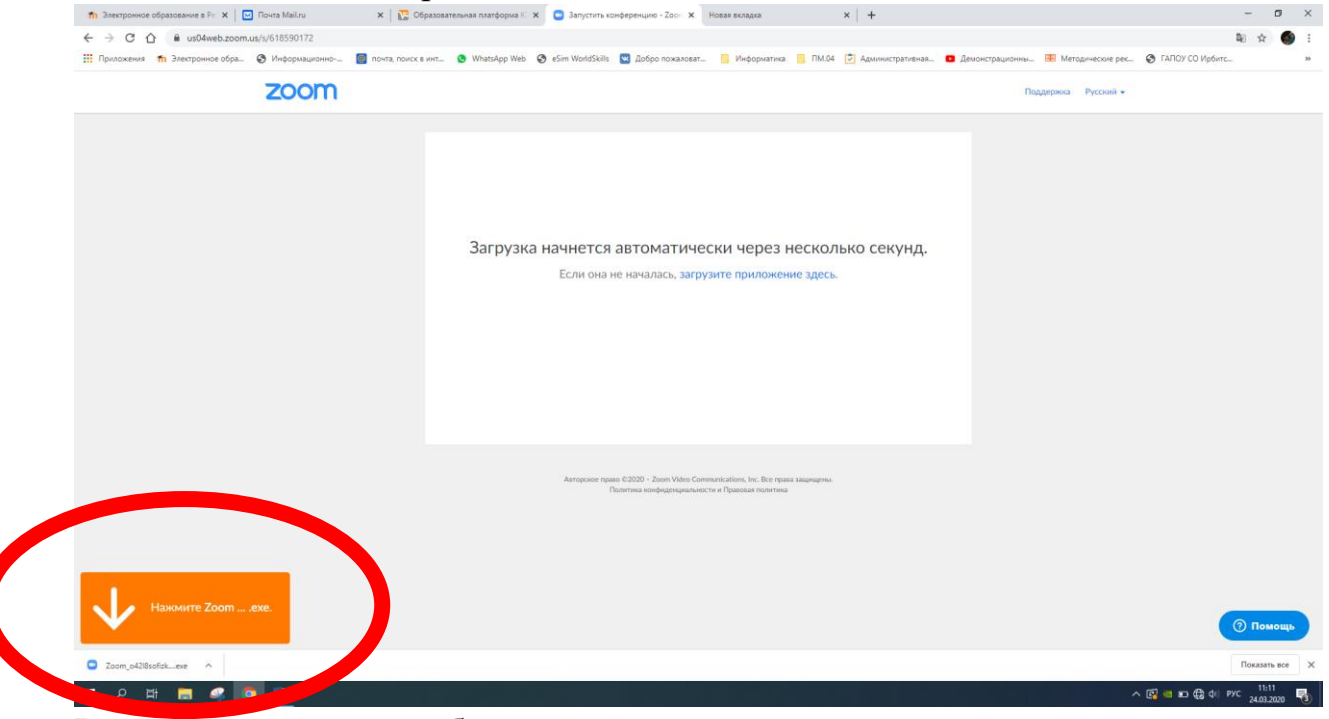

Впоследствии вам уже будут предлагать выход через установленное

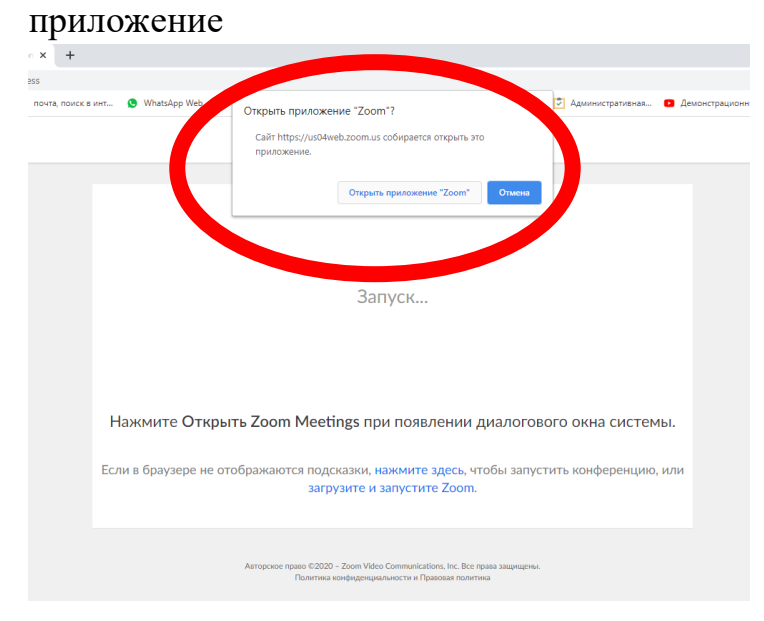

12. Приложение скачалось, мы его запускаем, и устанавливаем.

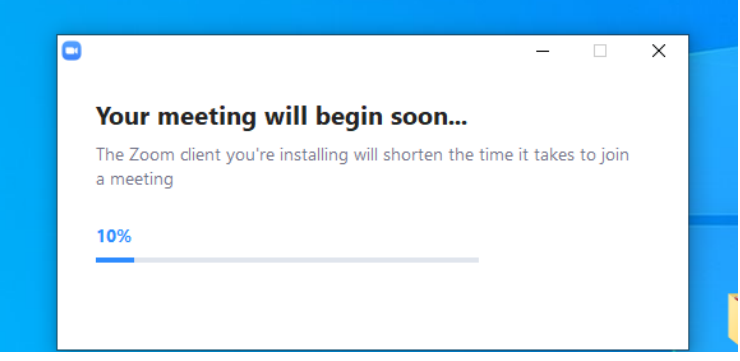

13.После установки открывается окно видеочата, вам предложат проверить динамики и микрофон вашего устройства.

| Войти в аудиоконференцию                                                | ×        |
|-------------------------------------------------------------------------|----------|
|                                                                         |          |
| Войти с использованием звука компьютера                                 |          |
| Проверить динамик и микрофон                                            |          |
|                                                                         |          |
|                                                                         |          |
|                                                                         | 2Y0 50 5 |
| Автоматически входить в аудиоконференцию с компьютера при в конференцию | зходе в  |

14. Нижняя панель включает кнопки

слева направо:

- включения/выключения микрофона,
- включения/выключения видеокамеры (тут вы можете даже добавить виртуальный фон),
- можно пригласить участников, отправив им приглашение на почту (но проще отправить Идентификатор в мессенджере),
- количество участников конференции
- кнопка Демонстрации экрана (поможет вам показать презентацию или лекцию с экрана вашего устройства)
- чат
- запись вашей видеоконференции
- надпись Завершить конференцию (если вы досрочно хотите завершить работу)

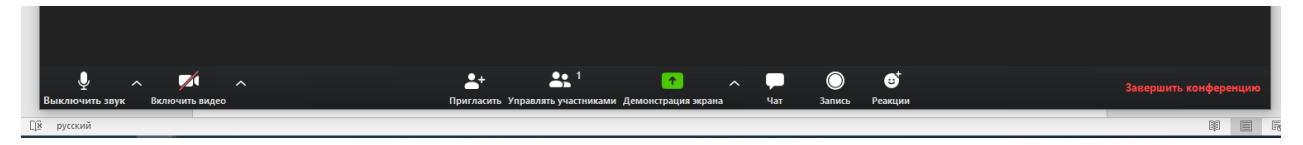

15. Инструкция для скачивания приложения на смартфон прилагается.